ООО «Джет Софт»

## Программа для ЭВМ

## Информационно-аналитическая система Jet BI

# Руководство пользователя

## Содержание

| 1 Введение                                                               | 4          |
|--------------------------------------------------------------------------|------------|
| 1.1 Область применения                                                   | 4          |
| 1.2 Краткое описание возможностей                                        | 4          |
| 1.3 Уровень подготовки пользователей                                     | 4          |
| 1.4 Перечень эксплуатационной документации, необходимой для ознакомления | 4          |
| 2 Назначение и условия применения                                        | 5          |
| 2.1 Назначение Системы                                                   |            |
| 2.2 Функции, выполняемые Системой                                        | 5          |
| 2.3 Условия применения                                                   | 5          |
| 2.2.1 Corporation                                                        | e          |
| 2.3.1 Серверная часть                                                    | 5          |
| 2.5.2 КЛИЕНТСКАЯ ЧАСТЬ                                                   | 3          |
| 3 Подготовка к работе                                                    | 7          |
| 3.1 Состав и содержание дистрибутивного носителя данных                  | 7          |
| 3.2 Порядок загрузки данных и программ                                   | 7          |
| 3.3 Порядок проверки работоспособности                                   | 7          |
| 4 Описание операций                                                      | 8          |
| 4.1 Авторизация пользователя                                             | 8          |
| 4.2 Управление экранными формами                                         | 9          |
| 4.3 Функциональный блок «Аналитические панели»                           | 9          |
| 4.3.1 Просмотр аналитических панелей                                     | 9          |
| 4 3 2 Работа с фильтрами аналитической панели                            | . 10       |
| 433 Экспорт вилжета                                                      | 12         |
| 4 4 Функциональный блок «Конструктор аналитических панелей»              | 12         |
|                                                                          | 12         |
| 4.4.2 У то то то то то то то то то то то то то                           | . 13       |
|                                                                          | . 14       |
| 4.4.5 Редактирование аналитической панели                                | . 14       |
| 4.4.4 Дооавление виджета на информационную панель                        | . 10       |
| 4.4.5 Редактирование виджета                                             | . 27       |
| 4.4.6 У даление виджета                                                  | . 27       |
| 4.5 Функциональный олок «Наооры данных»                                  | . 27       |
| 4.5.1 Добавление набора данных                                           | . 27       |
| 4.5.2 Редактирование или удаление набора данных                          | . 28       |
| 4.5.3 Источники данных                                                   | . 29       |
| 4.5.4 База данных                                                        | . 29       |
| 4.5.5 Файл с разделителем                                                | . 29       |
| 4.5.6 Ручной ввод                                                        | . 30       |
| 4.5.7 Веб сервис                                                         | . 31       |
| 4.6 Функциональный блок «Подключения»                                    | . 31       |
| 4.6.1 Добавление подключения                                             | . 31       |
| 4.6.2 Изменение или удаление подключения                                 | . 32       |
| 4.7 Функциональный блок «Справочники»                                    | . 33       |
| 471 Лобавление значения справочника                                      | 33         |
| 472 Vлаление значения справочника                                        | 33         |
| 473 Релактивование значения справочника                                  | . 55<br>34 |
| 474 Обеспецение уникальности знацений                                    | +د .<br>۲۸ |
|                                                                          | דע .<br>הר |
| э Аварииные ситуации                                                     | . 30       |
| 6 Рекомендации по освоению                                               | . 37       |
| 7 Перечень принятых сокращений                                           | . 38       |

| Рис. 1 – Интерфейс окна аутентификации                                                 | 8    |
|----------------------------------------------------------------------------------------|------|
| Рис. 2 – Главная страница                                                              | 9    |
| Рис. 3 – Доступные контрольные панели                                                  | . 10 |
| Рис. 4 – Просмотр дополнительной информации на виджете                                 | . 10 |
| Рис. 5 – Пример применения общего фильтра для виджетов аналитической панели            | . 11 |
| Рис. 6 – Изменение фильтра для виджетов аналитической панели                           | . 11 |
| Рис. 7 – Настройка множественной фильтрации для виджетов аналитической панели          | . 12 |
| Рис. 8 – Конструктор аналитических панелей: информация о доступных аналитических панел | ІЯХ  |
|                                                                                        | . 13 |
| Рис. 9 – Форма ввода названия аналитической панели                                     | . 14 |
| Рис. 10 – Перемещение виджета на аналитической панели                                  | . 15 |
| Рис. 11 – Масштабирование виджета на аналитической панели                              | . 15 |
| Рис. 12 – Создание виджета                                                             | . 16 |
| Рис. 12 – Настройка виджета                                                            | . 16 |
| Рис. 13 – Экранная форма настройки виджета                                             | . 17 |
| Рис. 14 – Выбор показателей для настройки виджета                                      | . 18 |
| Рис. 15 – Отмена выбранного показателя                                                 | . 18 |
| Рис. 16 – Элементы панели настройки измерений и агрегатов                              | . 20 |
| Рис. 17 – Выбор значений измерения                                                     | . 20 |
| Рис. 18 – Ввод заголовка виджета                                                       | . 21 |
| Рис. 19 – Изменение размера заголовка виджета                                          | . 21 |
| Рис. 20 – Группа полей Цвет                                                            | . 21 |
| Рис. 21 – Выбор цвета заголовка с помощью палитры цветов                               | . 22 |
| Рис. 22 – Изменение отступа заголовка виджета                                          | . 22 |
| Рис. 23 – Настройка границ и заливки виджета                                           | . 23 |
| Рис. 24 – Настройки тени виджета                                                       | . 24 |
| Рис. 25 – Настройка рядов на графике виджета                                           | . 24 |
| Рис. 26 – Настройка осей – основное                                                    | . 25 |
| Рис. 27 – Настройка оси Ү                                                              | . 26 |
| Рис. 28 – Удаление виджета                                                             | . 27 |
| Рис. 29 – Кнопка добавления набора данных                                              | . 28 |
| Рис. 30 – Запрос для ввода имени набора данных                                         | . 28 |
| Рис. 31 – Опции подключения набора данных                                              | . 28 |
| Рис. 32 – Управление набором данных. Редактирование                                    | . 29 |
| Рис. 33 – Ввод данных из файла с разделителем                                          | . 30 |
| Рис. 34 – Веб-сервис в качестве источника данных                                       | . 31 |
| Рис. 35 – Кнопка добавления нового подключения                                         | . 32 |
| Рис. 36 – Настройка подключения                                                        | . 32 |
| Рис. 37 – Опции действий над записями справочников                                     | . 34 |
| Рис. 38 – Опции действий над записями справочников. Редактирование                     | . 34 |
| Рис. 39 – Опции значений показателя                                                    | . 35 |

## 1 Введение

## 1.1 Область применения

Информационно-аналитическая система Jet BI (далее – Jet BI, Система) – информационно-аналитическая система деловой осведомлённости, предназначена для поддержки принятия решений аналитиками, руководителями или другими ответственными сотрудниками коммерческих компаний и государственных структур (далее – организаций).

## 1.2 Краткое описание возможностей

Система предоставляет следующие возможности:

- подключение к внешним информационным системам;
- управление нормативно-справочной информацией (НСИ);
- проверка качества и верификация данных;
- надёжное хранение метаданных данных и справочной информации, формируемых в процессе работы Системы;
- настройка аналитических панелей с помощью конструктора;
- просмотр настроенных аналитических панелей.

## 1.3 Уровень подготовки пользователей

К работе допускаются сотрудники, имеющие опыт работы с интерфейсом ОС семейства Unix и изучившие настоящее руководство пользователя.

Пользователь с ролью администратора также должен владеть навыками администрирования СУБД Postgres Pro и Node.JS и опытом работы с ОС семейства Unix.

## 1.4 Перечень эксплуатационной документации, необходимой для ознакомления

Для работы с Системой пользователю необходимо ознакомиться с настоящим документом.

## 2 Назначение и условия применения

## 2.1 Назначение Системы

Информационно-аналитическая система Jet BI предназначена для повышения эффективности процессов управления организацией, как в государственной, так и в коммерческой сфере, на основе применения современных информационно-аналитических технологий поддержки принятия решений.

## 2.2 Функции, выполняемые Системой

В Системе реализованы следующие функциональные блоки:

- Аналитические панели;
- Конструктор аналитических панелей;
- Ввод данных;
- Модуль файлового импорта данных;
- Модуль управления НСИ.

## 2.3 Условия применения

Функционирование Системы обеспечивается при выполнении условий, указанных ниже.

### 2.3.1 Серверная часть

Требования к аппаратной платформе:

- Intel x86, Intel x64 и AMD64;
- процессор не менее четырёх ядер с тактовой частотой не менее 3 ГГц;
- объем оперативной памяти не менее 16 ГБ;
- жесткий диск не менее 250 ГБ (только Jet BI без данных).

Требования к программной платформе:

- OC Astra Linux Common Edition;
- СУБД Postgres Pro;
- JavaScript (Node.JS).

Выделенный веб-сервер для работы Системы не требуется.

### 2.3.2 Клиентская часть

Требования к аппаратной платформе:

процессор – не менее четырёх ядер с тактовой частотой не менее 2,8 ГГц;

- объём оперативной памяти не менее 4 ГБ;
- объём жёсткого диска не менее 128 ГБ;
- разрешение экрана при работе с интерфейсом не менее 1024х768;
- сетевой адаптер Ethernet.

Требования к программной платформе:

- OC Astra Linux Common Edition;
- один из следующих веб-браузеров:
  - Internet Explorer начиная с версии 9.0;
  - Mozilla Firefox начиная с версии 32.0 и выше;
  - Google Chrome начиная с версии 34.0 и выше;
  - Орега начиная с версии 11;
  - Yandex начиная с версии 14.0 и выше;
  - Safari начиная с версии 6;
  - Спутник 1.9 и выше.

## 3 Подготовка к работе

## 3.1 Состав и содержание дистрибутивного носителя данных

Компоненты ПО, необходимого для работы Системы, приведены в руководстве администратора.

## 3.2 Порядок загрузки данных и программ

Порядок установки Системы приведен в руководстве администратора.

## 3.3 Порядок проверки работоспособности

Открыть браузер и ввести в адресной строке сетевой адрес Системы. Приложение работоспособно, если:

- при запуске приложения на экране появляется окно авторизации;
- после авторизации открывается главная страница и отображается набор меню, соответствующий роли пользователя.

## 4 Описание операций

## 4.1 Авторизация пользователя

В зависимости от требований инфраструктуры исполнения Jet BI может быть предоставлена функция двухфакторной идентификации, в том числе через Единую систему идентификации и аутентификации, либо доступ пользователей через корпоративную систему идентификации и авторизации.

После ввода сетевого адреса Системы в адресную строку браузера на экране появится окно аутентификации (Рис. 1).

Для начала сессии пользователя в Системе следует ввести данные в этом окне:

- в поле **Имя пользователя** регистрационное имя пользователя;
- в поле **Пароль** пароль пользователя.

|              | вход  |  |
|--------------|-------|--|
| ИМЯ ПОЛЬЗОВА | АТЕЛЯ |  |
|              |       |  |
| ПАРОЛЬ       |       |  |
|              |       |  |
|              |       |  |

Рис. 1 – Интерфейс окна аутентификации

Уровень доступа к функциональным блокам Jet BI определяется ролью пользователя в Системе и назначенными ему правами. Ролевая модель Системы представлена в Табл. 1.

| Роль          | Доступные функциональные блоки    | Доступные действия |
|---------------|-----------------------------------|--------------------|
| Руководитель  | Главная страница                  | Доступ             |
|               | Аналитические панели              | Доступ             |
| Аналитик      | Главная страница                  | Доступ             |
|               | Аналитические панели              | Доступ             |
|               | Конструктор аналитических панелей | Доступ             |
| Администратор | Главная страница                  | Доступ             |
|               | Аналитические панели              | Доступ             |
|               | Конструктор аналитических панелей | Доступ             |
|               | Ввод данных                       | Доступ             |
|               | Справочники                       | Доступ             |
|               | Администрирование                 | Доступ             |

| Табл    | 1 _ | Ролевая  | молепь | Jet BI |
|---------|-----|----------|--------|--------|
| 1 av.1. | 1 - | т олсвал | модсло | JULDI  |

## 4.2 Управление экранными формами

Основным элементом навигации является **Меню** – лента, расположенная в левой части экранной формы (Рис. 2). Пункты меню соответствуют функциональным блокам Системы. В зависимости от уровня доступа пользователь может просматривать и редактировать данные в этих блоках.

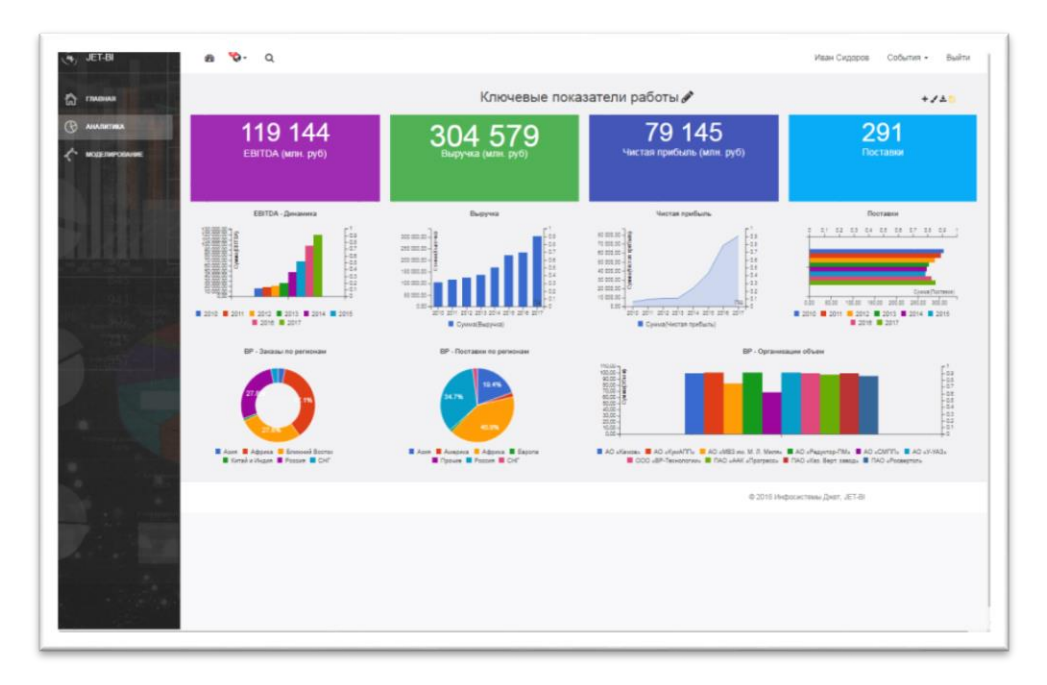

Рис. 2 – Главная страница

Для начала работы с функциональным блоком следует нажать на его название.

## 4.3 Функциональный блок «Аналитические панели»

Этот функциональный блок предназначен для отображения предварительно настроенных аналитических панелей.

## 4.3.1 Просмотр аналитических панелей

Просмотр аналитических панелей доступен пользователям с ролями аналитика и руководителя.

Для просмотра аналитической панели следует:

1) Выбрать пункт меню Аналитика.

На форме отобразится список аналитических панелей.

2) Щёлкнуть на названии **Контрольные панели** в списке доступных аналитических панелей (Рис. 3).

| Контрольные панели               |           |               |          |
|----------------------------------|-----------|---------------|----------|
| наименование                     | создана   | ABTOP         | действия |
| EBITDA                           | 3-12-2018 | Администратор | * * # ×  |
| Анализ исполнения поручений      | 3-12-2018 | Администратор | * / # X  |
| Анализ мероприятий               | 3-12-2018 | Администратор | * / # ×  |
| Анализ ЧС/Происшествий           | 3-12-2018 | Администратор | * / # *  |
| Ключевые показатели работы       | 3-12-2018 | Администратор | * * * ×  |
| Лента оперативных событий        | 3-12-2018 | Администратор | * / # X  |
| Мониторинг ремонтных работ       | 3-12-2018 | Администратор | * / # X  |
| Моняторниг                       | 3-12-2018 | Администратор | * / # ×  |
| Отчет по погибщим и пострадавшим | 3-12-2018 | Администратор | * / # ×  |
| Проекты - детализация            | 3-12-2018 | Администратор | * / # ×  |
| TECTI                            | 3-12-2018 | Администратор | * / * ×  |

Рис. 3 – Доступные контрольные панели

Контрольные аналитические панели содержат виджеты – интерактивные графики и диаграммы, построенные на основе показателей из базы данных. В верхней части виджета располагается его заголовок (Рис. 4).

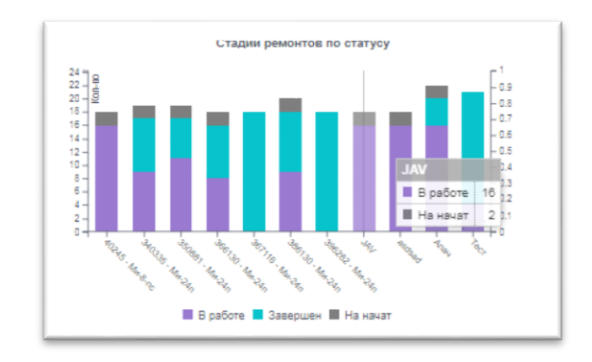

#### Рис. 4 – Просмотр дополнительной информации на виджете

Чтобы получить дополнительную информацию о значении показателя в определенный момент времени, следует навести курсор на соответствующую область графика. В появившемся окне отобразится информация о показателе и его значение.

### 4.3.2 Работа с фильтрами аналитической панели

### 4.3.2.1 Установка фильтра

Система позволяет установить общий фильтр для всех виджетов аналитической панели. Чтобы фильтровать, например, значения по времени для всех виджетов, следует нажать на часть графика с необходимым временным диапазоном.

В левом верхнем углу панели появится поле **Перио**д с выбранным значением. На всех виджетах аналитической панели отобразятся значения показателей за выбранный период (Рис. 5).

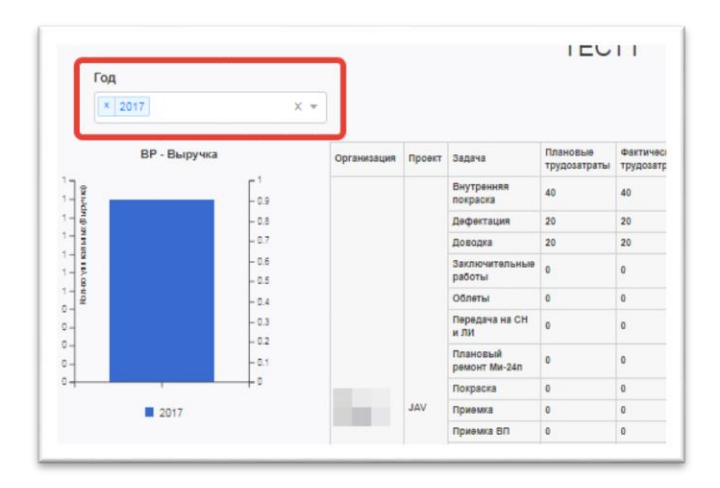

### Рис. 5 – Пример применения общего фильтра для виджетов аналитической панели

#### 4.3.2.2 Изменение фильтра

Для изменения фильтра следует:

- Нажать на поле фильтрации или кнопку выпадающего списка ▼ в правой части этого поля.
- 2) Выбрать новое значение фильтра в раскрывшемся списке (Рис. 6).
- 3) Удалить ненужное значение фильтра, нажав кнопку 🔳 слева от значения.

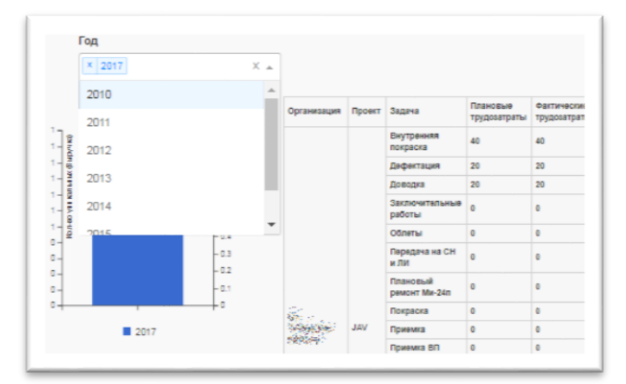

## Рис. 6 – Изменение фильтра для виджетов аналитической панели

## 4.3.2.3 Настройка множественной фильтрации

В Системе на виджетах аналитической панели возможна фильтрация по нескольким значениям.

Чтобы добавить значение для фильтрации, следует:

- 1) Нажать на поле фильтрации или кнопку 🔻 в правой части этого поля.
- 2) Выбрать значение в раскрывшемся списке.

На всех виджетах аналитической панели отобразятся значения показателей с учетом выбранных значений фильтра (Рис. 7).

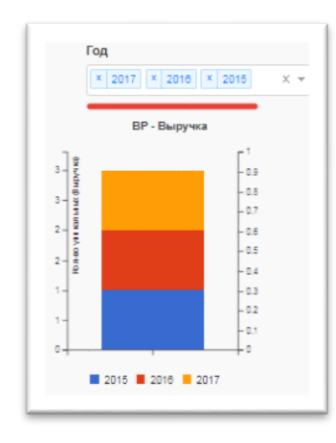

# Рис. 7 – Настройка множественной фильтрации для виджетов аналитической панели

#### 4.3.2.4 Отмена фильтрации

Для отмены фильтрации по значениям показателей необходимо нажать кнопку × в правой части поля фильтрации.

#### 4.3.3 Экспорт виджета

Система позволяет экспортировать виджеты в формате PNG. Для этого следует:

1) Навести указатель на виджет, который необходимо экспортировать.

В левой части виджета появится кнопка Скачать

2) Нажать кнопку Скачать

Виджет в формате PNG автоматически загрузится в папку по умолчанию (зависит от ОС и браузера, которые использует пользователь).

# 4.4 Функциональный блок «Конструктор аналитических панелей»

Система позволяет создавать, редактировать и удалять аналитические панели и интерактивные виджеты. Этот функциональный блок доступен пользователям с ролями Аналитик и Администратор.

Чтобы посмотреть список доступных для редактирования аналитических панелей, следует выбрать в меню пункт **Конструктор аналитических панелей** (Рис. 8).

| Список отчетов и контрольных панелой |           |               |          |     |  |
|--------------------------------------|-----------|---------------|----------|-----|--|
| HAPMEHOBAHME                         | создана   | ABTOP         | действия |     |  |
| EBITDA                               | 3-12-2018 | Администратор | * /      | A X |  |
| Анализ исполнения поручений          | 3-12-2018 | Администратор | 2 /      | n × |  |
| Анализ мероприятий                   | 3-12-2018 | Администратор | * /      | x R |  |
| Анализ ЧС/Происшествий               | 3-12-2018 | Администратор | * /      | # X |  |
| Ключевые показатели работы           | 3-12-2018 | Администратор | * /      | # X |  |
| Лента оперативных событий            | 3-12-2018 | Администратор | * /      | # X |  |
| Мониторинг ремонтных работ           | 3-12-2018 | Администратор | 2/       | # X |  |
| Мониторниг                           | 3-12-2018 | Администратор | * /      | n x |  |
| Отчет по погибщим и пострадавщим     | 3-12-2018 | Администратор | * /      | x n |  |
| Проекты - детализация                | 3-12-2018 | Администратор | * /      | # X |  |
| TECT1                                | 3-12-2018 | Администратор | * /      | # X |  |

# Рис. 8 – Конструктор аналитических панелей: информация о доступных аналитических панелях

В форме отобразится табличный список настроенных аналитических панелей, для каждой из которых указаны:

- наименование панели;
- дата создания панели;
- имя пользователя, создавшего панель;
- кнопки доступных действий: Посмотреть, Редактировать и Удалить.

#### 4.4.1 Добавление аналитической панели

Для создания аналитической панели следует:

- 1) Нажать кнопку Добавить, расположенную слева под списком доступных аналитических панелей.
- 2) В появившемся окне **Название панели** ввести название новой аналитической панели (Рис. 9).
- Нажать кнопку Сохранить для создания аналитической панели или кнопку Закрыть для отмены действия.

| Названалит | ние<br>гической па | ×       |
|------------|--------------------|---------|
| Монитор    | ринг состояния     |         |
|            | Сохранить          | Закрыть |

Рис. 9 – Форма ввода названия аналитической панели

После сохранения название новой аналитической панели отобразится в списке доступных аналитических панелей, а также созданная панель станет доступной для редактирования и удаления.

#### 4.4.2 Удаление аналитической панели

Для удаления панели из списка доступных аналитических панелей необходимо нажать кнопку Удалить **В** строке аналитической панели.

#### 4.4.3 Редактирование аналитической панели

Редактирование аналитической панели включает добавление, изменение и удаление виджетов, а также их перемещение и масштабирование на аналитической панели.

Для перехода в режим редактирования аналитической панели следует:

- 1) Выбрать пункт меню Контрольные панели.
- 2) В списке доступных аналитических панелей нажать кнопку **Редактировать** *В* строке аналитической панели, которую необходимо изменить.

Откроется аналитическая панель, все виджеты которой станут доступными для редактирования.

### 4.4.3.1 Перемещение виджета

Чтобы изменить расположение виджета на аналитической панели, следует:

- 1) Перейти в режим редактирования аналитической панели (см. п. 4.4.3).
- 2) Навести курсор на виджет.

Границы виджета обозначатся пунктирной линией чёрного цвета.

3) Нажать на виджет и переместить его в нужное место (Рис. 10).

При этом границы виджета обозначатся пунктирной линией чёрного цвета, а ближайшая область для перемещения – белого.

**Примечание**: при перемещении виджета может измениться расположение соседних виджетов.

4) Нажать кнопку Сохранить 🖺.

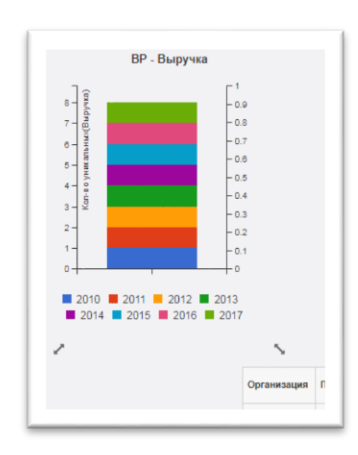

#### Рис. 10 – Перемещение виджета на аналитической панели

## 4.4.3.2 Масштабирование виджета

Чтобы изменить размер виджета на аналитической панели, следует:

- 1) Перейти в режим редактирования аналитической панели (см. п. 4.4.3).
- 2) Навести курсор на виджет.

Границы виджета обозначатся пунктирной линией чёрного цвета.

- Переместить курсор к границе виджета так, чтобы курсор принял вид двусторонней стрелки.
- Нажать на границу виджета и переместить её до получения нужного размера виджета (Рис. 11).

При этом ближайшая область для перемещения отобразится пунктирной линией белого цвета, а границы виджета – сплошной линией серого цвета.

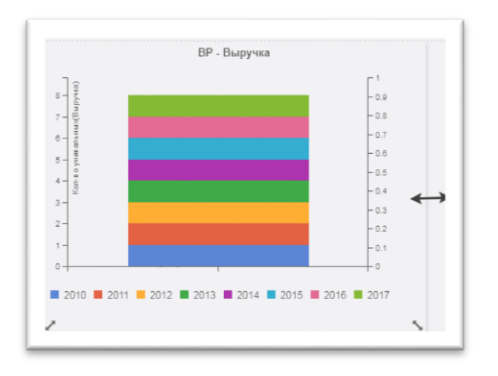

Рис. 11 – Масштабирование виджета на аналитической панели

**Примечание**: при изменении размера виджета может измениться расположение соседних виджетов.

5) Нажать кнопку Сохранить 🖺.

## 4.4.4 Добавление виджета на информационную панель

Для добавления нового виджета на информационную панель следует нажать кнопку Добавить виджет на выбранной аналитической панели (Рис. 12).

| TECT1 🖋      | + 🗲 🗧 |
|--------------|-------|
| BP - Выручка |       |

Рис. 12 – Создание виджета

Откроется окно настройки виджета (Рис. 13).

| астроика виджета  |   |
|-------------------|---|
| оказатель         |   |
| Выберите значение | · |

Рис. 13 – Настройка виджета

## 4.4.4.1 Работа с разделами настройки виджета

Для перехода в режим настройки виджета следует:

- 1) Перейти в режим редактирования аналитической панели (см. п. 4.4.3).
- 2) Щелкнуть по виджету, который необходимо настроить.

Откроется экранная форма настройки виджета (Рис. 14).

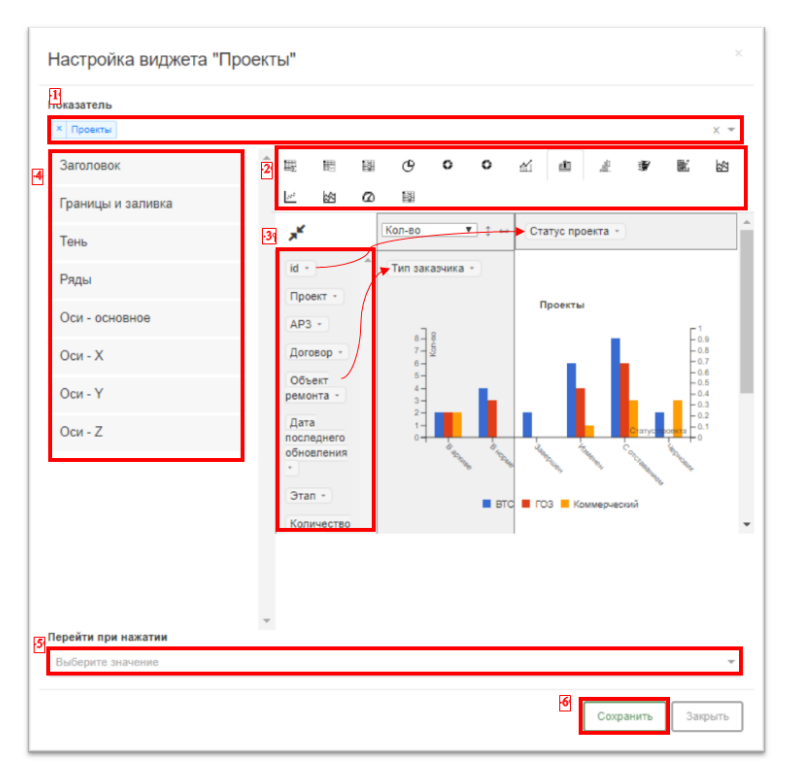

#### Рис. 14 – Экранная форма настройки виджета

На экранной форме отображаются:

- Поле с раскрывающимся списком Показатель в верхней части (1). Предназначено для выбора показателя.
- Лента разделов настройки виджетов в левой части (4). Состав ленты зависит от выбранной формы визуального представления.
- Панель форм визуального представления (2) ниже поля Показатель.
  Предназначена для выбора формы визуального представления.
- Область построения в центральной части. Предназначена для предварительного просмотра виджета.
- Панель настройки агрегатов в центральной части (3). Предназначена для настройки внешнего вида визуального представления.
- Поле с раскрывающимся списком Перейти при нажатии в нижней части (5).
  Предназначено для указания ссылки на аналитическую панель для автоматического перехода с виджета.

### 4.4.4.2 Настройка виджета

Для настройки виджета следует:

- 1) Выбрать показатель (см. п. 4.4.4.3).
- Выбрать форму графического представления на панели форм визуального представления (см. п. 4.4.4.4).

- Выбрать измерения и агрегаты на панели настройки агрегатов (см. п. 4.4.4.5). Настроить внешний вид графического представления в ленте разделов настройки виджета (см. п. п. 4.4.4.6–4.4.4.12).
- В поле с раскрывающимся списком Перейти при нажатии указать ссылку на аналитическую панель для автоматического перехода.

#### 4.4.4.3 Выбор показателя

Для выбора показателя следует:

- 1) Щёлкнуть по полю Показатель для ввода названия показателя.
- Выбрать один или несколько показателей в раскрывшемся списке. Для поиска можно использовать полосу прокрутки или ввести в поле начальные символы или часть названия показателя и выбрать нужный среди найденных (Рис. 15).

| Настройка виджета "Года"                    |     |
|---------------------------------------------|-----|
| Іоказатель                                  |     |
| × Года инф                                  | × 🔺 |
| Информационный фонд по оперативным событиям | i i |
| Информационный фонд по ОС                   |     |
| Информационный фонд Поручений               |     |
| Информационный фонд ОС (1)                  |     |
| Информационный фонд ОС (v2)                 |     |
|                                             |     |

Рис. 15 – Выбор показателей для настройки виджета

Название выбранного показателя появится в строке ввода. На панели настройки агрегатов отобразятся доступные агрегаты для настройки значений для отображения в визуальном представлении (см. п. 4.4.4.5).

 Для отмены выбора нажать кнопку Отмена × в правой части поля Показатель (Рис. 16).

| Настройка вид | жета "Года" | × |
|---------------|-------------|---|
| Показатель    |             |   |
| × Года        |             | × |
|               |             |   |

Рис. 16 – Отмена выбранного показателя

## 4.4.4.4 Формы визуального представления

Панель форм визуального представления предназначена для выбора формы представления данных по показателю. Для выбора одной из доступных форм следует нажать на значок формы.

Элементы панели визуального представления и их обозначения представлены в Табл. 2.

| Значок       | Обозначение                              |
|--------------|------------------------------------------|
| ¥1           | График                                   |
| <u>कोम</u> ी | Гистограмма                              |
| C            | Круговая диаграмма                       |
| 1/hr.        | Гистограмма с накоплением                |
|              | График с областями                       |
|              | Гистограмма горизонтальная               |
|              | Гистограмма горизонтальная с накоплением |
| *<br>BDDJ    | Пузырьковая диаграмма                    |
| ₩ <u></u>    | Таблица                                  |
|              | Таблица с гистограммой                   |
|              | Спидометр                                |
|              | Тепловая карта                           |
| ~            | Карта                                    |

Табл. 2 – Элементы панели визуального представления и их обозначения

## 4.4.4.5 Настройка измерений и агрегатов

Чтобы настроить измерения и агрегаты значений, следует:

1) Нажать кнопку 🔎 (Рис. 17), чтобы раскрыть панель настройки агрегатов.

Отобразится панель настройки агрегатов (Рис. 17), состоящая из:

- Панели доступных измерений;
- Панели агрегации;
- Панели Х;

– Панели Ү.

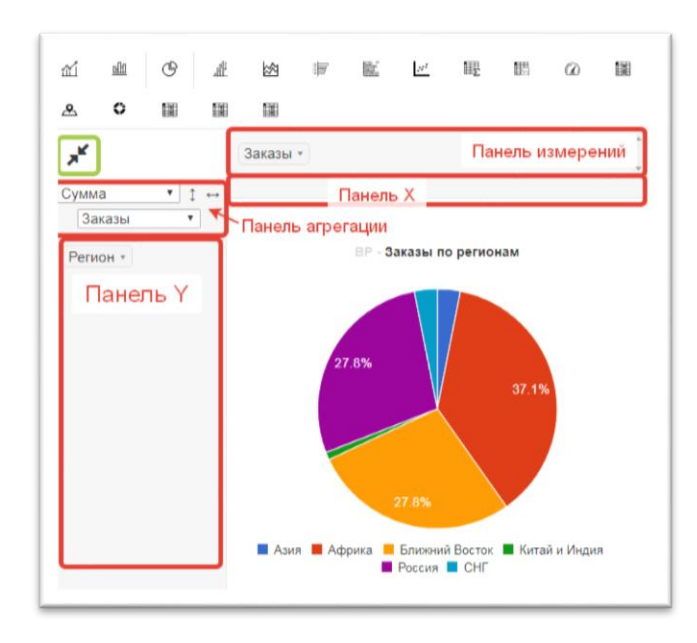

#### Рис. 17 – Элементы панели настройки измерений и агрегатов

- Для агрегации значений в визуальном представлении выбрать способ и значение на панели агрегации.
- Для настройки выводимых типов значений (измерений) перенести их из панели доступных измерений на панели X и Y.
- 4) Чтобы убрать измерение из панелей, нужно перенести его обратно на панель измерений.
- 5) Для выбора выводимых значений измерения следует:
  - нажать на поле измерения;
  - в раскрывшемся списке установить флажки (Рис. 18);
  - нажать кнопку Применить.

| <u>~</u> 0 | <b>Заказы</b> (5) |   |           |
|------------|-------------------|---|-----------|
| *          | ☑ 1,07(1)         | ^ |           |
| Сумма      | ☑ 3,65(1)         |   |           |
| Заказы     | ☑ 3,85(1)         |   |           |
| Регион •   | 27,68 (2)         |   | по регион |
|            | 36,28 (1)         |   |           |
|            | Применить Отмена  |   |           |
|            | 25,00 -           |   |           |

Рис. 18 – Выбор значений измерения

Изменения отобразятся в области построения.

## 4.4.4.6 Заголовок

Чтобы настроить заголовок виджета, следует:

- 1) Раскрыть раздел Заголовок.
- 2) Ввести текст заголовка в поле Заголовок (Рис. 19).

| аголовок           |  |
|--------------------|--|
| ЗАГОЛОВОК          |  |
| Ваказы по регионам |  |

Рис. 19 – Ввод заголовка виджета

Изменения отобразятся в области построения.

 Для изменения размера шрифта заголовка переместить бегунок слайдера Размер до получения нужного размера (Рис. 20).

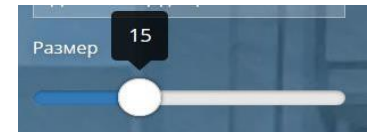

Рис. 20 – Изменение размера заголовка виджета

Изменения отобразятся в области построения.

- 4) Изменить цвет заголовка в группе полей Цвет одним из двух способов (Рис. 21):
  - а) Выбрать в палитре стандартных цветов.

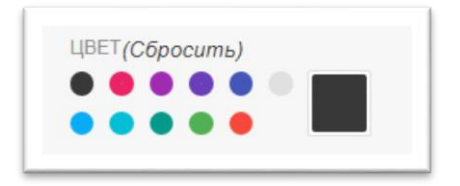

Рис. 21 – Группа полей «Цвет»

- b) Настроить в палитре цветов:
  - щёлкнуть кнопку-панель палитры;
  - выбрать нужный цвет в поле цветов или путем перемещения бегунков слайдеров цвета и прозрачности (Рис. 22). Также можно указать цвет в кодах НЕХ или RGBA.

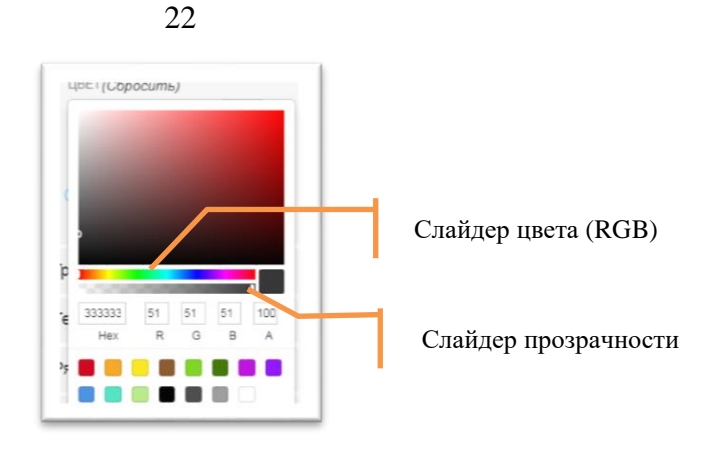

Рис. 22 – Выбор цвета заголовка с помощью палитры цветов

- 5) Для отмены выбора цвета нажать кнопку Сбросить справа от названия блока полей (Рис. 21).
- Для изменения отступа заголовка переместить бегунок слайдера Отступ заголовка в нужное положение (Рис. 23).

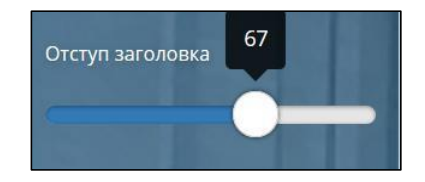

Рис. 23 – Изменение отступа заголовка виджета

Изменения отобразятся в области построения.

## 4.4.4.7 Метрика

Чтобы настроить метрику виджета, следует раскрыть раздел Метрика. Изменение параметров метрики аналогично изменению параметров заголовка виджета (см. п. 4.4.4.6).

## 4.4.4.8 Границы и заливка

Чтобы настроить границы и заливку фона виджета, следует:

1) Раскрыть раздел Границы и заливка (Рис. 24).

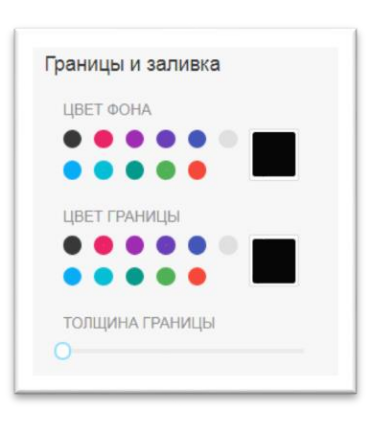

### Рис. 24 – Настройка границ и заливки виджета

- Изменить цвет фона и границы аналогично изменению цвета заголовка (см. п. 4.4.4.6).
- Для изменения толщины границы виджета переместить бегунок слайдера Толщина границы до получения нужного размера (Рис. 24).

## 4.4.4.9 Тень

Чтобы настроить цвет, размер, размытие и смещение тени виджета, следует:

- 1) Раскрыть раздел Тень (Рис. 25).
- 2) Для изменения цвета тени виджета выбрать один из стандартных цветов или настроить его с помощью палитры (см. п. 4.4.4.6).
- 3) Для отмены выбора цвета нажать кнопку Сбросить справа от названия блока полей.
- Для настройки размера, размытия и смещения тени по вертикальной и горизонтальной оси переместить бегунки соответствующих слайдеров до получения нужного эффекта (Рис. 25).

Изменение тени виджета отобразится на аналитической панели в режиме просмотра.

| ЦВЕТ  | ЕНИ    |      |     |  |
|-------|--------|------|-----|--|
| •     | ٠      | • •  |     |  |
| • •   | ٠      | • •  | С., |  |
| РАЗМЕ | P TEH  | И    |     |  |
| _     | _      | 0    |     |  |
| РАЗМЬ | ITNE T | ЕНИ  |     |  |
| -     |        | 0    |     |  |
| СМЕЩ  | ЕНИЕ   | по х |     |  |
| _     |        |      | C   |  |
| СМЕЩ  | ЕНИЕ   | ПО Ү |     |  |
|       |        | _    | -0  |  |

Рис. 25 – Настройки тени виджета

## 4.4.4.10 Ряды

Чтобы настроить ряды графического представления виджета, следует:

- 1) Раскрыть раздел Ряды (Рис. 26).
- Для изменения цвета ряда выбрать один из стандартных цветов или настроить его с помощью палитры (см. п. 4.4.4.6).
- 3) Для добавления нового ряда на график виджета нажать кнопку [Добавить новый ряд].
- 4) Для отображения или скрытия легенды на виджете выбрать значение переключателя **Показать легенду:** ДА или **HET**.
- 5) Для изменения расположения легенды на виджете выбрать вариант расположения в раскрывающемся списке **Расположение легенды**.

|                      | ПОКАЗАТЬ ПОДСКАЗКУ                |
|----------------------|-----------------------------------|
|                      | ДА<br>ГРУППИРОВАТЬ ПОДСКАЗКУ      |
|                      | ОТОБРАЖАТЬ ПОДПИСИ                |
|                      | НЕТ<br>ПОКАЗАТЬ ТОЧКИ НА ГРАФИКЕ  |
| ЦВЕТА РЯДОВ          | РАЗМЕР ТОЧКИ                      |
| +                    | УВЕЛИЧИВАТЬ ТОКУ ПРИ<br>НАВЕДЕНИИ |
| ПОКАЗАТЬ ЛЕГЕНДУ ДА  | ДА<br>ИНТЕНСИВНОСТЬ УВЕЛИЧЕНИЯ    |
| РАСПОЛОЖЕНИЕ ЛЕГЕНДЫ | O                                 |
| Снизу Х 🖛            | РАЗМЕР ТОЧКИ ПРИ ВЫБОРЕ           |
| ПОКАЗАТЬ ПОДСКАЗКУ   | 0                                 |

Рис. 26 – Настройка рядов на графике виджета

- 6) Для отображения или скрытия подсказки на виджете выбрать значение переключателя Показать подсказку: ДА или НЕТ.
- 7) Чтобы сгруппировать или разгруппировать подсказку, выбрать значение переключателя **Группировать подсказку: ДА** или **НЕТ**.
- 8) Для отображения или скрытия подписи на виджете выбрать значение переключателя **Отображать подписи:** ДА или НЕТ.
- 9) Для отображения или скрытия точек на графике выбрать значение переключателя **Показать точки на графике**.
- 10) Для изменения размера точек на графике переместить бегунок слайдера **Размер** точек в нужное положение.
- 11) Для увеличения точек на графике при наведении выбрать значение переключателя Увеличивать точку при наведении: ДА или НЕТ.
- 12) Для изменения интенсивности увеличения точек на графике переместить бегунок слайдера Интенсивность увеличения в нужное положение.
- 13) Для изменения размера точки на графике при её выборе переместить бегунок слайдера **Размер точки при выборе** в нужное положение.

Изменения отобразятся в области построения.

## 4.4.4.11 Оси – основное

Для изменения цвета и текста осей виджета следует:

- 1) Раскрыть раздел Оси основное (Рис. 27).
- 2) Выбрать цвет осей и текста (см. п. 4.4.4.6).
- 3) Чтобы поменять оси местами, выбрать значение переключателя Поменять оси местами: ДА или НЕТ.

| Оси - основное       |
|----------------------|
| ЦВЕТ ОСЕЙ И ТЕКСТА   |
| (Сбросить)           |
|                      |
|                      |
| ПОМЕНЯТЬ ОСИ МЕСТАМИ |
| HET                  |
| HET                  |

Рис. 27 – Настройка осей – основное

## 4.4.4.12 Ocu – X, Y, Z

Для настройки внешнего вида осей графического представления виджета следует:

- 1) Раскрыть раздел Оси Х, Оси У или Оси Z (Рис. 28).
- 2) Ввести название оси в поле Название.
- 3) Для отображения или скрытия оси выбрать значение переключателя Показать: ДА или HET.
- 4) Для включения или выключения автоподбора значений оси выбрать значение переключателя Автоподбор: ДА или НЕТ.
- 5) Для указания максимума и минимума значений на оси ввести значения в поля Максимум и Минимум соответственно.
- Для изменения левого и правого отступа переместить бегунки слайдеров Левый отступ и Правый отступ в нужное положение.
- 7) Чтобы отцентрировать засечки, выбрать значение переключателя Отцентрировать засечки: ДА или НЕТ.
- 8) Для укрупнения засечек выбрать значение переключателя Укрупнить засечки: ДА или HET.
- 9) Для изменения количества засечек переместить бегунок слайдера Количество засечек в нужное положение.
- 10) Для показа сетки по настраиваемой оси выбрать значение переключателя Показать сетку оси: ДА или НЕТ.

Изменения отобразятся в области построения.

| НАЗВАНИЕ      |                                       |
|---------------|---------------------------------------|
|               | ЛЕВЫЙ ОТСТУП                          |
|               | 0                                     |
|               | ПРАВЫЙ ОТСТУП                         |
| ПОКАЗАТЬ ДА   | 0                                     |
| АВТОПОДБОР ДА | ОТЦЕНТРИРОВАТЬ ЗАСЕЧКИ                |
| МАКСИМУМ      | И И И И И И И И И И И И И И И И И И И |
|               | HET                                   |
|               | КОЛИЧЕСТВО ЗАСЕЧЕК                    |
| МИНИМУМ       | 0                                     |
|               | ПОКАЗАТЬ СЕТКУ ПО ОСИ                 |
|               | HET                                   |

Рис. 28 – Настройка оси Ү

## 4.4.5 Редактирование виджета

Для редактирования виджета на аналитической панели следует:

- 1) Перейти в режим редактирования аналитической панели (см. п. 4.4.3).
- 2) Дважды щёлкнуть по виджету.

Форма виджета откроется для редактирования.

3) Внести нужные изменения (см. п. п. 4.4.4.1–4.4.4.12).

### 4.4.6 Удаление виджета

Для удаления виджета следует:

- 1) Перейти в режим редактирования аналитической панели (см. п. 4.4.3).
- 2) Дважды щёлкнуть по виджету.

Форма виджета откроется для редактирования.

3) Нажать кнопку Удалить в нижней части формы (Рис. 29).

Виджет будет удален из аналитического отчёта.

| ереити при нажатии |               |                              |      |
|--------------------|---------------|------------------------------|------|
| Выберите значение  |               |                              | Ŧ    |
|                    |               |                              |      |
|                    | 🕰 Клонировать | 🗙 Удалить 🛛 Сохранить 🔤 Закр | )ЫТЬ |

Рис. 29 – Удаление виджета

## 4.5 Функциональный блок «Наборы данных»

Система позволяет управлять наборами данных, которые являются источниками данных для аналитических панелей, рассмотренных в п. п. 4.3 и 4.4.

## 4.5.1 Добавление набора данных

Для добавления нового набора данных следует:

- 1) Перейти в меню Аналитика (см. п. 4.3).
- 2) Выбрать раздел Наборы данных, который располагается после раздела Контрольные панели.
- 3) В конце списка этого раздела нажать кнопку + Добавить (Рис. 30).

| 20              |
|-----------------|
| <u>Добавить</u> |

28

### Рис. 30 – Кнопка добавления набора данных

4) Ввести название нового набора данных (Рис. 31).

| Набор данных |      | ×   |
|--------------|------|-----|
| НАЗВАНИЕ     |      |     |
|              |      |     |
|              |      |     |
|              | Закр | ыть |

### Рис. 31 – Запрос ввода имени набора данных

После ввода имени автоматически активируется выбор источника данных (Рис. 32). Это может быть:

- База данных;
- Файл с разделителем;
- Веб-сервис.

Подробнее эти опции рассмотрены в п. 4.5.3.

| НАЗВАНИЕ         |                       |              |  |
|------------------|-----------------------|--------------|--|
| Новый куб данных |                       |              |  |
| источник         |                       |              |  |
| 🖯 База данных    | 🗐 Файл с разделителем | 💩 Веб сервис |  |
|                  |                       |              |  |

## Рис. 32 – Опции подключения набора данных

5) По завершении всех операций нажать кнопку Закрыть.

Новый набор данных будет сохранён в списке Наборы данных раздела Аналитика.

## 4.5.2 Редактирование или удаление набора данных

Для редактирования существующего набора данных следует:

1) Перейти в меню Аналитика (см. п. 4.3).

- 2) Выбрать раздел Наборы данных, который располагается после раздела Контрольные панели.
- 3) Двойным щелчком открыть набор данных, который необходимо отредактировать.
- 4) Нажать кнопку Редактировать набор данных (Рис. 33).

| Редакт | ировать набор данн | ых | Удалить набор данных |
|--------|--------------------|----|----------------------|
|--------|--------------------|----|----------------------|

Рис. 33 – Управление набором данных. Редактирование

5) Ввести необходимые изменения в название набора данных или в источники (Рис. 32, см. п. 4.5.1).

Подробнее опции источников данных рассмотрены в п.п. 4.5.3.

6) По завершении всех операций нажать кнопку Закрыть.

Для удаления набора данных можно нажать экранную кнопку **Удалить набор данных** на любом этапе и подтвердить удаление.

#### 4.5.3 Источники данных

Наборы данных могут использовать следующие источники данных:

- База данных;
- Файл с разделителем;
- Веб-сервис.

#### 4.5.4 База данных

При выборе этой опции пользователь получает доступ к выпадающему списку, в котором перечислены все подключения, предварительно настроенные в разделе **Подключения** (см. п. 4.6). Для выбора базы данных следует:

- 1) В выпадающем списке выбрать требуемую строку.
- 2) После выбора требуемого подключения нажать кнопку Далее.
- 3) Для сохранения данного источника нажать кнопку Сохранить.

### 4.5.5 Файл с разделителем

Большинство информационных систем имеет возможность выгрузки итоговых данных в текстовые файлы. Табличные данные обычно выгружаются в формат CSV, структурированные данные, как правило, имеющие более сложную структуру, чем плоская таблица, выгружаются в формат XML. В формат XML могут выгружаться также и табличные данные, но для простых плоских таблиц данных формат XML является избыточным и следует принимать решение о целесообразности его применения.

Для загрузки файлов данных в Систему следует:

- 1) Перейти в раздел файлового ввода, нажав кнопку Файл с разделителем.
- 2) Нажать кнопку Обзор.

Откроется окно для выбора файла на локальном диске.

- Выбрать файл в формате CSV или XML, содержащий исходные данные. Расширение загружаемого файла определяет интерпретацию исходных полей данных Системой.
- 4) Нажать кнопку Загрузить документ.

## 4.5.6 Ручной ввод

В актуальной версии Системы режим источника файла с разделителем и ручного ввода данных совмещён в одном интерфейсе (Рис. 34).

| Набор данных                                                          | ×         |
|-----------------------------------------------------------------------|-----------|
| название                                                              |           |
| Название                                                              |           |
| данные                                                                |           |
|                                                                       | li        |
| Обратите внимание - Переая строка должна содержать заголовки стоябцов | $\otimes$ |
|                                                                       | Закрыть   |

#### Рис. 34 – Ввод данных из файла с разделителем

- 1) Вводится название источника в поле Название
- 2) Содержимое файла вставляется в текстовое поле Данные. В качестве разделителя может использоваться запятая или точка с запятой. Система автоматически определит тип разделителя из файла CSV. При этом в первой строке должны содержаться названия столбцов.
- 3) После вставки данных в поле Данные нажать кнопку Далее.
- 4) Для сохранения данного источника нажать кнопку Сохранить.

## 4.5.7 Веб-сервис

1) Перейти в раздел выбора веб-сервиса, нажав кнопку Веб сервис (Рис. 35).

| чаоор данных                                                               |                      |
|----------------------------------------------------------------------------|----------------------|
| азвание                                                                    |                      |
| Тест                                                                       |                      |
| ИСТОЧНИК<br>Паза данных Па Файл с разделителем Веб сервис<br>Адрес сервиса |                      |
|                                                                            |                      |
|                                                                            | <b>Далее</b> Закрыть |

Рис. 35 – Веб-сервис в качестве источника данных

- 2) В строке Адрес сервиса ввести URL веб-сервиса, предоставляющего исходные данные, например по REST API.
- 3) Нажать кнопку Далее.
- 4) Для сохранения данного источника нажать кнопку Сохранить.

## 4.6 Функциональный блок «Подключения»

В разделе **Подключения** настраиваются подключения к базам данных, которые в свою очередь являются источниками данных в Системе, на основании которых строятся различные виджеты и аналитические панели.

Строки подключения могут содержать конфиденциальные данные, в частности реквизиты подключения к базам данных, поэтому функциональный блок **Подключения** доступен только пользователю с ролью «Администратор». Подробнее о настройке прав доступа см. «Руководство администратора Jet BI».

## 4.6.1 Добавление подключения

Для добавления нового подключения следует:

- 1) Перейти в меню Аналитика (см. п. 4.3).
- 2) Выбрать раздел Подключения, который располагается ниже разделов Контрольные панели и Наборы данных.
- 3) В конце списка этого раздела нажать кнопку + Добавить (Рис. 36).

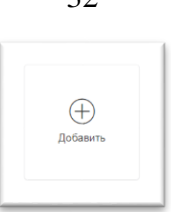

## Рис. 36 – Кнопка добавления нового подключения

 Ввести понятное название для нового подключения в строке Наименование (Рис. 37).

| Подключение        | ×               |
|--------------------|-----------------|
| НАИМЕНОВАНИЕ       |                 |
| СТРОКА ПОДКЛЮЧЕНИЯ |                 |
|                    |                 |
|                    | Создать Закрыть |

#### Рис. 37 – Настройка подключения

- 5) В строке подключения ввести данные подключения к БД, включая при необходимости протокол подключения, логин, пароль, адрес сервера БД, название БД и прочие реквизиты инициализации подключения к реляционному источнику.
- 6) Как только оба поля формы будут заполнены, нажать кнопку Создать.

В случае необходимости отмены произведённых действий нажать на форме экранную кнопку Отменить.

#### 4.6.2 Изменение или удаление подключения

Для изменения существующего подключения следует:

- 1) Перейти в меню Аналитика (см. п. 4.3).
- 2) Выбрать раздел Подключения, который располагается после разделов Контрольные панели и Наборы данных.

[m]

- 3) Двойным щелчком открыть подключение, которое необходимо изменить
- 4) Нажать кнопку Редактировать набор данных (Рис. 33).
- Ввести необходимые изменения в название подключения или в строку подключения (см. п. 4.6.1).
- 6) По завершении всех изменений нажать кнопку Сохранить.

Для удаления подключения можно нажать кнопку Удалить на любом этапе и подтвердить удаление.

## 4.7 Функциональный блок «Справочники»

Система позволяет управлять справочниками, предварительно настроенными при инсталляции системы (см. «Руководство администратора Jet BI»).

#### 4.7.1 Добавление значения справочника

Чтобы добавить новое справочное значение в существующий справочник, следует:

- 1) Перейти в меню Справочники
- 2) В открывшемся списке справочников в правой части экрана найти требуемый справочник.
- 3) Нажать кнопку Добавить, расположенную слева под списком существующих значений требуемого справочника.
- Заполнить интерактивную форму, состав полей которой соответствует составу атрибутов данного справочника.

Поля формы могут быть следующих типов:

- простое текстовое поле;
- выпадающий список фиксированных значений (например, другого справочника);
- значение календаря.
- 5) Как только все поля формы будут заполнены, активируется кнопка Создать, которую следует нажать.

В случае необходимости отмены произведённых действий нажать на форме кнопку Отменить.

#### 4.7.2 Удаление значения справочника

Если значение справочника устарело, ошибочно и не используется ни в одном наборе данных и аналитической панели оно может быть удалено. Для удаления значения справочника следует:

- 1) Нажать кнопку Опций 🖸 слева в строке значения справочника.
- 2) В выпадающем списке выбрать Удалить (Рис. 38).

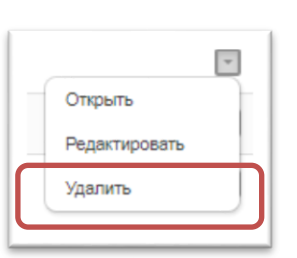

#### Рис. 38 – Опции действий над записями справочников

3) Подтвердить операцию удаления.

### 4.7.3 Редактирование значения справочника

Для редактирования значения справочника следует:

- 1) Нажать кнопку Опций 🖸 слева в строке значения справочника.
- 2) В выпадающем списке выбрать Редактировать (Рис. 39).

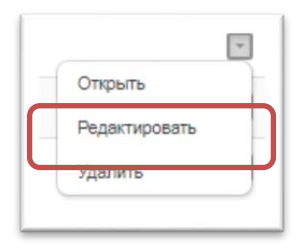

## Рис. 39 – Опции действий над записями справочников. Редактирование

- 3) В открывшейся форме изменить необходимые поля-атрибуты (см. п. 4.7.1).
- 4) Подтвердить операцию редактирования нажатием кнопки Сохранить.

### 4.7.4 Обеспечение уникальности значений

Функциональный блок Справочники обеспечивает контроль уникальности ключевых полей. В случае ввода дублирующего значения выводится информационная строка Такое значение уже существует и блокируется кнопка Создать или кнопка Сохранить.

### 4.7.4.1 Редактирование значений показателя

Для редактирования значения показателя следует:

- 1) Открыть список значений показателя (см. п. 4.7.1).
- 2) Нажать кнопку 🛄 и выбрать раздел Редактировать.

Поля записи станут доступными для редактирования (Рис. 40).

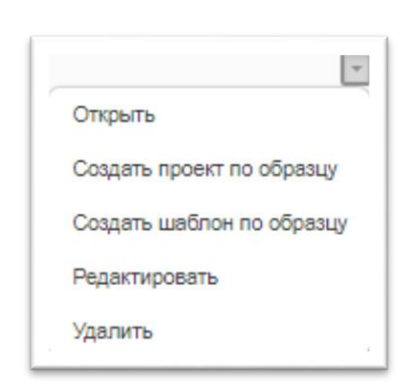

## Рис. 40 – Опции значений показателя

- 3) Выбрать Редактировать.
- 4) Внести изменения в поля записи.
- 5) Нажать кнопку **Сохранить** ✓ для сохранения изменения или кнопку **Отменить** × для отмены.

## 4.7.4.2 Удаление значений показателя

Для удаления значения показателя следует:

- 1) Открыть список значений показателя (см. п. 4.7.1).
- 2) Нажать кнопку Удалить Справа от записи.
- 3) Подтвердить удаление.

## 5 Аварийные ситуации

В процессе работы с Системой на экране могут появляться сообщения, извещающие об ошибках. При появлении таких сообщений пользователь должен записать текст сообщения и обратиться к администратору Системы.

В случаях отказа технических средств, нарушающего технологию работы пользователей, или отказа в работе программ пользователи должны обратиться в сервисную службу.

Система взаимодействует с внешними системами в части сбора значений показателей, используемых в Системе. В процессе работы могут возникать аварийные ситуации, вызванные сбоями в каналах связи, авариями на стороне внешних систем и др. В подобных ситуациях пользователи должны обратиться к администратору Системы. Для освоения методов работы пользователи должны пройти курс обучения и использовать настоящий документ в качестве пособия по работе с Системой.

## 7 Перечень принятых сокращений

| APM  | Автоматизированное рабочее место                                   |
|------|--------------------------------------------------------------------|
| БД   | База данных                                                        |
| OC   | Операционная система                                               |
| ПО   | Программное обеспечение                                            |
| СУБД | Система управления базами данных                                   |
| HEX  | Значения в шестнадцатеричной системе счисления                     |
| RGBA | Значения в аддитивной цветовой модели с альфа-каналом              |
| URL  | Uniform Resource Locator – Единый указатель ресурса, единообразный |
|      | определитель местонахождения веб-ресурса                           |